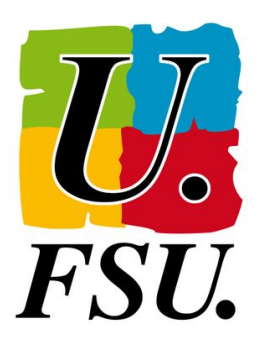

## NOTICE

## LE REGISTRE DE SANTÉ ET SÉCURITÉ AU TRAVAIL DÉMATÉRIALISÉE

1. Accéder à l'application ARENA, vous pouvez tapez : <u>https://si2d.ac-toulouse.fr/</u> Identifiez vous.

| toreffen                        | accédez à vos applications                                                                                                    |  |  |  |
|---------------------------------|----------------------------------------------------------------------------------------------------|--|--|--|
| der der Canada<br>Reiner Kangen | Authentification                                                                                                    |  |  |  |
|                                 | Identifiant                                                                                                    |  |  |  |
|                                 | Mot de Passe ou Passcode OTP *                                                                                                   |  |  |  |
|                                 | Ide ne somais pas mon identifient Ide next mon not de passe M de souhait mon mot de passe M contacter ("resistance               |  |  |  |
|                                 | Campagne de renforcement de la sécurité des mots de passe                                                                        |  |  |  |
|                                 | Votre mot de passe doit être connu de vous seul. La procédure sécurisée sur MAMAMIA vous permet de le modifier<br>régulièrement. |  |  |  |

3. Dans la menu déroulant sur le panneau de gauche, cliquer sur « RSST » Choisir « Ajouter une observation »

|                           | Prévention et Gest                                          | tion des Risques                                                                             | <b>4</b> |
|---------------------------|-------------------------------------------------------------|----------------------------------------------------------------------------------------------|----------|
| DUER                      | •                                                           |                                                                                              |          |
| RSST                      | <b>~</b>                                                    |                                                                                              |          |
| E Liste des observations  | L.D. Court                                                  |                                                                                              |          |
| O Ajouter une observation | 7 Preventi                                                  | on et Gestion des Risques                                                                    |          |
| Ð Alde                    | Cette application vous p<br>risques dans les établiss       | ærmet de saisir l'ensemble des éléments liés à la prévention et à la gestion des<br>sements. |          |
|                           |                                                             |                                                                                              |          |
|                           |                                                             |                                                                                              |          |
|                           | Module DUER                                                 | Module RSST                                                                                  |          |
|                           | Ce module permet la                                         | Saisie et consultation du                                                                    |          |
|                           | consultation, la saisie et la<br>cotation des signalements. | Registre Santé Securité au<br>Travall                                                        |          |
|                           | ainsi que la génération du                                  |                                                                                              |          |
|                           | document unique.                                            | Aller au module RSST                                                                         |          |
|                           | Aller au module DUER                                        |                                                                                              |          |
|                           |                                                             |                                                                                              |          |
|                           |                                                             |                                                                                              |          |
|                           |                                                             |                                                                                              |          |
|                           |                                                             |                                                                                              |          |

2. Cliquer sur « Enquêtes et Pilotage » et ensuite sur « Prévention et Gestion des Risques »

| Racharche                  | Prévention<br>Prévention et Gestio |                                                   |  |
|----------------------------|------------------------------------|---------------------------------------------------|--|
| Recherche                  | Prévention et Gestio               |                                                   |  |
| Recherche                  |                                    | n des Risques                                     |  |
|                            |                                    | © © MEN 2010 - <u>Contact</u> +2.1.1 - 06/10/2016 |  |
|                            | <b></b> Q,                         |                                                   |  |
| Scolarité du 1e            | r degré                            |                                                   |  |
| Scolarité du 2n            | d degré                            |                                                   |  |
| Examens et co              | ncours                             |                                                   |  |
| Gestion des pe             | rsonnels                           |                                                   |  |
| Enquêtes et Pi             | otage                              |                                                   |  |
| Formation et R             | essources                          |                                                   |  |
| Intranet, Référe<br>Outils | entiels et                         |                                                   |  |
| Support et Ass             | stance                             |                                                   |  |
|                            |                                    |                                                   |  |

## 4. Vous accédez à une nouvelle observation

|                                                |        | E Prévention et Gestio                                                                                                    | n des Risques                                                                                                    | <u> </u>                                                                                                    |
|------------------------------------------------|--------|----------------------------------------------------------------------------------------------------|----------------------------------------------------------------------------------------------------|----------------------------------------------------------------------------------------------------|
| DUER                                           | ><br>¥ | Nouvelle Observa                                                                                                    | ation                                                                                                    | 🐐 / RSST / Nouvelle Observation                                                                                                    |
| Liste des observations Ajouter une observation |        | Ajouter une nouvell                                                                                                    | e observation                                                                                                    |                                                                                                    |
| G Alde                                         |        | ▲ Chaque personne est reep<br>or discrimination.<br>Les change margués d'une "se<br>Site * ●<br>0520022°-LYCEE PROFESS<br>Lieu * ●<br>Escalitation de l'observation.<br>Nombre de personnes appode<br>Norder de personnes appode | onnable de un dorits. Sont répetitionable le<br>ont adégutions.<br>Top d'observation *<br>Accessibilité des handicapés  *<br>so *<br>a 8<br>* | a observations 3 canceline menagent, injurinea; diffamatoire, outrageant<br>X<br>Identité du demandeur<br>Position dans l'établissement *<br>Enseignant tor degré |

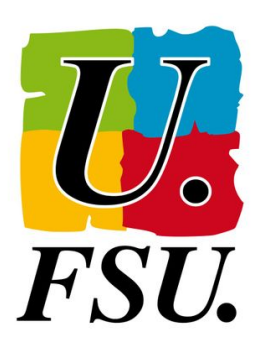

5. Choisir dans le menu déroulant « Type d'observation » le type de risque. Nous avons choisi en exemple « Risques psychosociaux »

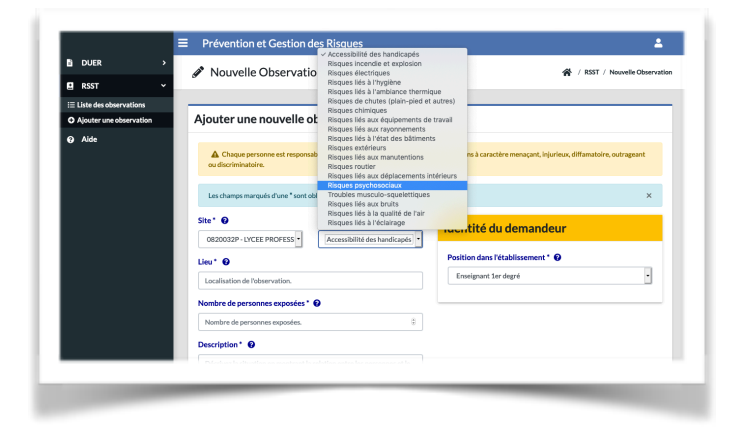

6. Compléter chaque case.

Dans la partie « Description ». vous préciserez :

- le dysfonctionnement matériel qui peut ou qui a causé un dommage pour votre santé ou celle des autres,

- vos difficultés, vos conditions de travail qui qui se dégradent,

- vous avez subi une violence (verbale ou physique),...

Cliquer ensuite sur Ajouter.

| DUER >                | Site* 😡                    | Type d'observation * 😢                         | Identité du demandeur             |   |  |
|-----------------------|----------------------------|------------------------------------------------|-----------------------------------|---|--|
|                       | 0820032P - LYCEE PRO       | FESS • Risques psychosociaux                   |                                   |   |  |
| R551 V                | Lieu* 😧                    |                                                | Position dans l'établissement * 😧 |   |  |
| iste des observations | Localisation de l'observa  | tion.                                          | Enseignant 2nd degré              | • |  |
| Ald-                  |                            |                                                |                                   |   |  |
| Ade                   | Nombre de personnes e      | xposees .                                      |                                   |   |  |
|                       | Nombre de personnes es     | oposées. S                                     |                                   |   |  |
|                       | Description* 😧             | Description* 0                                 |                                   |   |  |
|                       | Décrivez la situation en   | montrant la relation entre les personnes et le |                                   |   |  |
|                       | danger.                    |                                                | 4                                 |   |  |
|                       | Suggestion de résolutio    | n 😧                                            |                                   |   |  |
|                       | Suggestion de résolution   | N                                              |                                   |   |  |
|                       |                            |                                                | 6                                 |   |  |
|                       | Illustration (taille maxin | num 4 MB)                                      |                                   |   |  |
|                       | Parcourir Aucun fic        | hier sélectionné.                              |                                   |   |  |
|                       |                            |                                                |                                   |   |  |
|                       |                            |                                                |                                   |   |  |
|                       | Alouter Réinit             | ialiser                                        |                                   |   |  |
|                       |                            |                                                |                                   |   |  |

Vous pouvez apporter des corrections durant 24h. Ensuite votre observation est validé et une réponse doit être faite.

Penser à extraire la fiche d'observation pour l'envoyer à votre syndicat et/ou au CHSCTsd